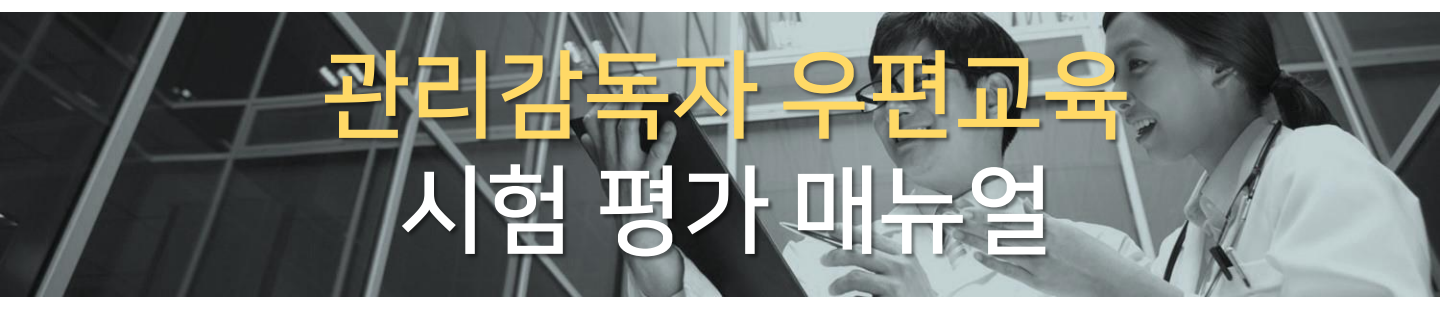

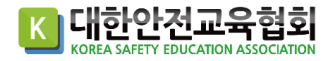

## 2. 로그인 후 우측 상단 <mark>[나의강의실]</mark> 버튼 클릭

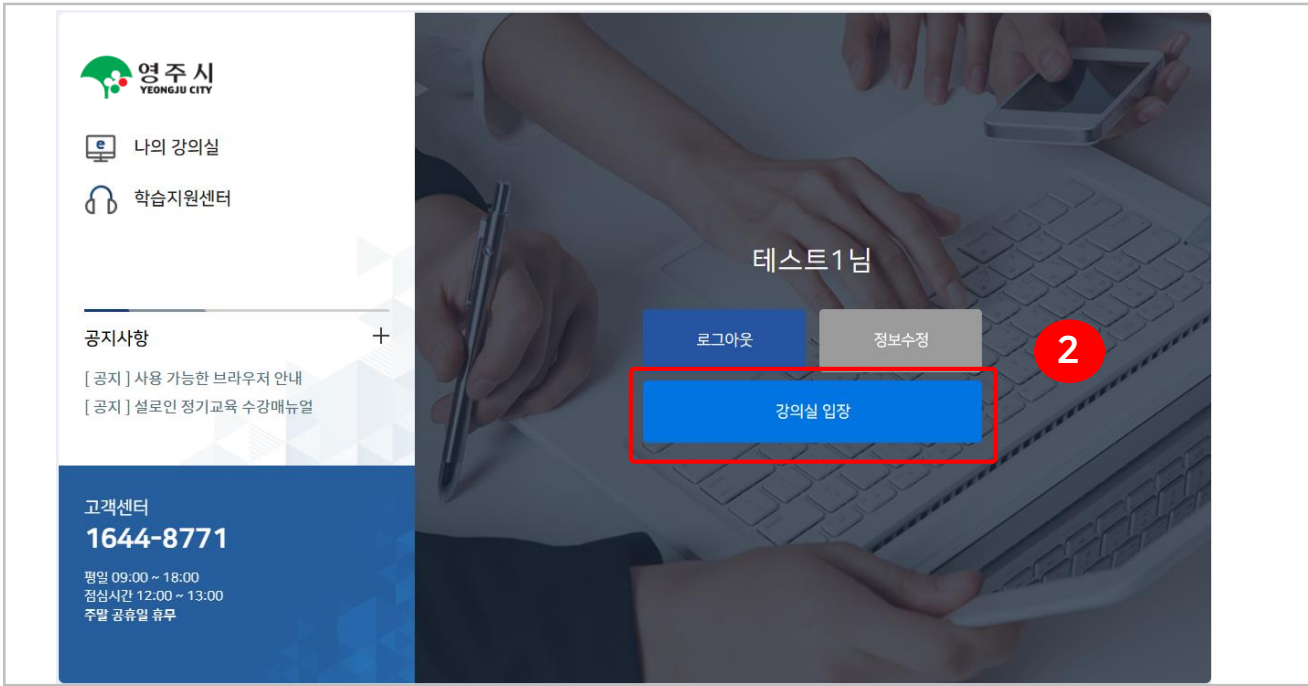

## 1. 아이디, 비밀번호 입력 [로그인] 버튼을 클릭

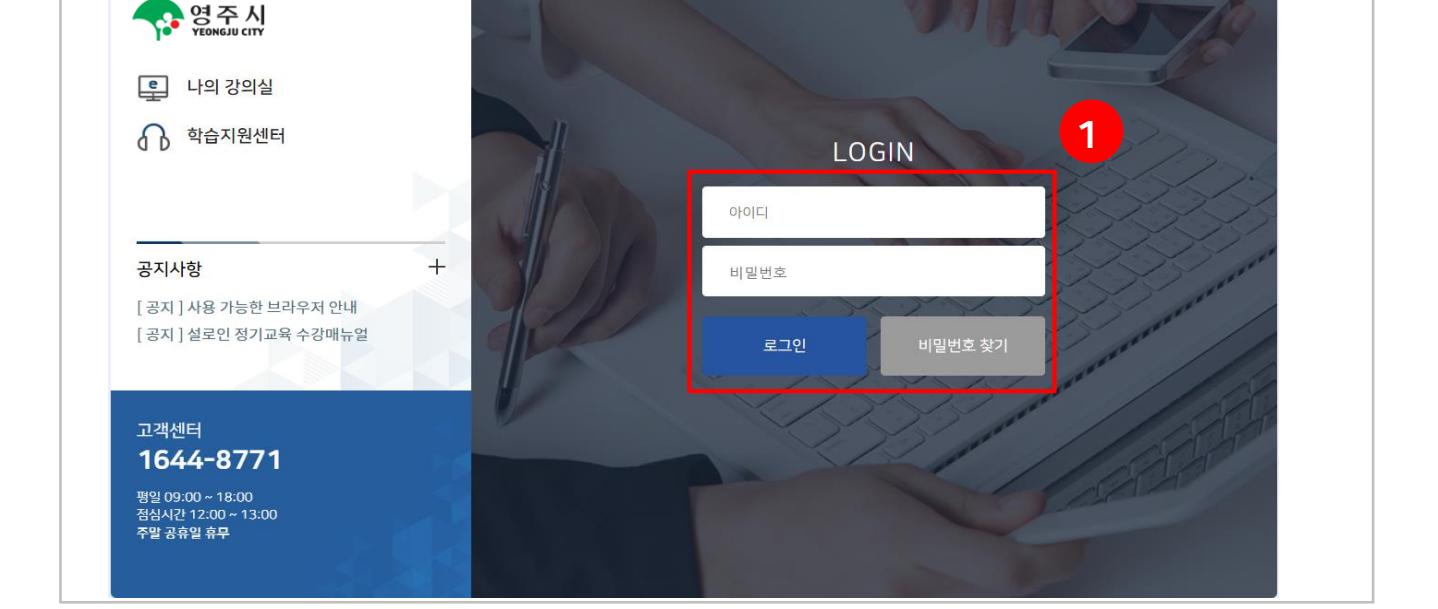

# 홈페이지 접속:https://yeongju.esafetykorea.or.kr/

## 1. 로그인

K 대한안전교육협회

# 2. 나의 강의실 접속

🛯 **나의** 강의실 🗖 현재 수강중인 강의 R 1 수료여부 번호 교육날짜 입장 과정명 상태 테스트 2024년 관리감독자 사업시설관리 및 기타업(우편,8H) 2024-03-08 ~2024-04-07 수강중 미수료 입장하기 1 최근 접속일 2024-03-13 13:44:24 MY 메뉴 현재 수강 중인 강의  $\odot$ 수료증 정보관리 1:1 문의 고객센터 운영시간 평일 09:00~18:00 점심시간 12:00~13:00 주말 공휴일 휴무 온라인 / 우편교육 1644-8771

## 1. <mark>[입장하기]</mark> 클릭

학습장애 및 기술지원센터 070-4852-6251,8

| <b>山 나의</b> 강의실                           |                                                                                                    | 홈페이지 |   |
|-------------------------------------------|----------------------------------------------------------------------------------------------------|------|---|
| <b>티스트</b><br>최근 접속업 2024 (3-13 13:44:24  | <mark>꼭 알아두세요!</mark><br><br>* 캔리감독자 우편교육은 별도의 강의가 제공되지 않고, 교재로 학습하시면 됩니다.<br>* 최종평가 60점 이상 득점 시 "수료" 처리됩니다.<br>* 평가는 <mark>실적 확인 후 5일 이후부</mark> 터 응시 가능합니다. |      |   |
| MY 메뉴<br>현재수강중인강의                         | 수강현황 시험 → 수료여부<br>0/1 → 미수료                                                                                                    |      |   |
| 수료증                                       | ㅋ 2027년 과리가도다. 나아 나서 파티 미 기타야/이번 아니)                                                                                                    |      |   |
| 정보관리                                      | □ 2024년 전다감독자 작업시설전다 및 기다입(우전,6미)                                                                                                    |      | _ |
| 1:1 문의                                    | 회차 강의명 수강현황 진도체크 진도율                                                                                                    | 강의보기 |   |
| <b>1644-8771 </b> 양<br>운영시간 09:00 ~ 18:00 | 관리감독자 우편교육은 별도의 강의가 제공되지 않으며, 강의실을 통해 제공되는 교안으로 학습 후 은라인 최종평가만 응시하는 과정입니다.<br>고안(e-book) 확인하기                                                                 |      |   |
|                                           |                                                                                                    | 시험보기 | ] |

#### 2. **[교안(e-book) 확인하기]** 클릭 후 스스로 학습 ※ 온라인 동영상 강의 없음

K 대한안전교육협회

# 3. 평가 응시

K 대한안전교육협회

🛯 **나의** 강의실 홈페이지 로그아웃 꼭 알아두세요! R ※ 관리감독자 우편교육은 별도의 강의가 제공되지 않고, 교재로 학습하시면 됩니다. 테스트 ※ 최종평가 60점 이상 득점 시 "수료" 처리됩니다. 최근 접속일 2024-03-13 13:51:36 ※ 평가는 결제 확인 후 5일 이후부터 응시 가능합니다. MY메뉴 수강현황 시험 수료여부 0/1 미수료 현재 수강 중인 강의 수료증 2024년 관리감독자 사업시설관리 및 기타업(우편,8H) 정보관리 회차 강의명 진도체크 진도율 강의보기 수강현황 1:1 문의 1644-8771 🖑 관리감독자 우편교육은 별도의 강의가 제공되지 않으며, 강의실을 통해 제공되는 교안으로 학습 후 온라인 최종평가만 응시하는 과정입니다. 운영시간 09:00~18:00 교안(e-book) 확인하기 1 시험보기

#### 1. **[시험보기] 버튼 클릭**

| 시험응시 약관 |                         |                                            |
|---------|-------------------------|--------------------------------------------|
|         |                         |                                            |
|         |                         | 시험 시 주의 사항                                 |
|         | 이 평가 문제는 수료<br>유출 시에는 문 | 여부에 중요한 영향을 미치는 부분이라<br>제의 소지가 발생할 수 있습니다. |
|         | 이 점 숙지해 주/<br>간병히       | 시고 <u>외부 유출 및 공유되지 않도록</u><br>주의해 주시기 바랍니다 |
|         | 1                       |                                            |
|         | यन् २ ।                 | - 이 코 프 ㅋ ㅋ 프 기 군                          |
|         | 016 J                   | 00% T 4 5 8 / 1 00 8 9 8                   |
|         |                         |                                            |
|         |                         |                                            |
|         | 2                       |                                            |
|         | 동의 및 음시                 | 닫기                                         |
|         | 0.201                   | L - •                                      |

#### 2. [동의 및 응시] 버튼 클릭

### 4. [발급받기] 버튼 클릭, 불합격한 경우 [재응시] 버튼 클릭하여 재응시

|                                                              |       | [80점] 합격입니다. 축하드립니다.<br>관리자에게 문의하여 수료증을 발급받으세요. |                         |      |      |           |
|--------------------------------------------------------------|-------|-------------------------------------------------|-------------------------|------|------|-----------|
|                                                              |       | 확인                                              |                         |      |      |           |
| <b>Ш 나의</b> 강의실                                              |       |                                                 |                         |      |      | 홈페이지 로그아웃 |
| Q~                                                           | □ 수료증 |                                                 |                         |      |      | 4         |
| ( )<br>테스트1                                                  | 번호    | 과정명                                             | 수강기간                    | 내 점수 | 수료여부 | 수료증발급     |
|                                                              | 1     | 2023년 관리감독자 제조업(우편,16H)                         | 2023-02-10 ~ 2023-03-12 | 80   | 수료   | 발급받기      |
| 최근 접속일 2023-02-16 12:59:53                                   |       |                                                 |                         |      |      |           |
| 최근 집속일 2023-02-16 12-59:53                                   |       |                                                 |                         |      |      |           |
| 최근 접속일 2023-02-16 12:59:53<br><b>MY 미뉴</b>                   |       |                                                 |                         |      |      |           |
| 최근 접속일 2023-02-16 1259-53<br>MY 메뉴<br>현재 수강 중인 강의            |       |                                                 |                         |      |      |           |
| 최근 접속열 2023-02-16 1259253<br>MY 메뉴<br>현재 수강 중업 강의<br>수료중 (오) |       |                                                 |                         |      |      |           |

## 3. 시험 응시 후 [최종답안제출] 클릭

| 2023년 관리감독자 제조업(우편,16H)                     | 남은시간 : 119분 52초 |
|---------------------------------------------|-----------------|
| 시험진행율 <b>3</b>                              | 0 / 20 개 완료     |
| 문 <mark>제를 확인</mark> 하신 후 알맞은 보기를 선택하여 주세요. |                 |
| <ol> <li>위험성평가에서</li> </ol>                 |                 |
|                                             |                 |
| 시험문제 예시화면 입니                                | 다.              |
| 2. 근골격계                                     |                 |
|                                             | 달기 최종답안제출       |